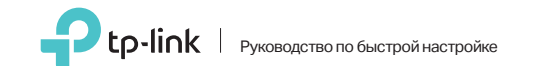

N300 Мини Wi-Fi USB-адаптер

Для Mac OS X

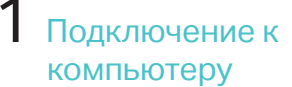

Вставьте адаптер в порт USB вашего компьютера

\* \* \* 8 8 8

2 Установка драйвера и

### утилиты

а. Загрузите драйвер и утилиту со страницы Поддержка для данного устройства на сайте www.tp-link.com.

Примечание:

Если у вашего компьютера есть дисковод, вы можете запустить компакт-диск для установки драйвера и утилиты.

#### б. Разархивируйте загруженную папку и запустите файл Install.pkg.

в. Следуйте инструкциям для завершения установки.

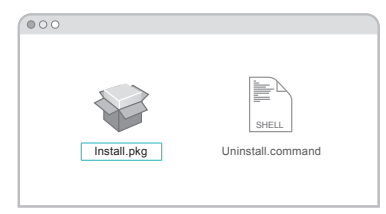

3 Подключение к беспроводной сети

Способ 1: Через утилиту TP-Link

б. Выберите вашу сеть Wi-Fi, затем введите пароль беспроводной сети при появлении запроса.

- а. Нажмите в меню 🗳 (утилита TP-Link).

| \$  | $\bigtriangledown$ | •      | Fri S | 5:14  | PM C | ર ≣ | Ξ |
|-----|--------------------|--------|-------|-------|------|-----|---|
| US  | B-WIFI: B          | ключ   | ена   |       |      |     |   |
| Вы  | ключить l          | JSB-1  | WiFi  |       |      |     |   |
| TP  | Link_XXX           | х      |       |       |      |     |   |
| TP  | Link_090           | 3      |       |       |      |     |   |
| TP  | Link_000           | 1      |       |       |      |     |   |
| TP  | Link_000           | 2      |       |       |      |     |   |
| По, | аключиты           | ся к д | ругой | сети  |      |     |   |
| WF  | 'S                 |        |       |       |      |     |   |
| На  | стройки б          | еспр   | оводн | ой се | пи   |     |   |

#### Способ 2: С помощью WPS

- а. Нажмите кнопку WPS на вашем роутере.
- б. В течение 2 минут нажмите и удерживайте кнопку WPS на адаптере и дождитесь появления окна WPS.

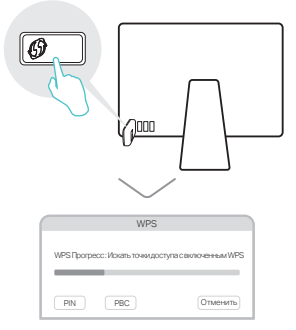

в. Когда появится сообщение "Соединение с сетью успешно установлено по WPS!!", нажмите ОК.

## Подключение к компьютеру

Вставьте адаптер в порт USB вашего компьютера.

# 🗄 Для Windows

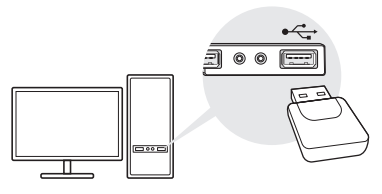

#### Примечание: В операционной системе Windows XP или Vista

после подключения USB-адаптера появится окно мастера установки нового оборудования. Нажмите "Отмена".

## 2 Установка драйвера и утилиты WPS

#### а. Вставьте компакт-диск и запустите Autorun.exe.

#### Примечание:

Драйвер можно также скачать со страницы Поддержка для данного устройства на сайте www.tp-link.com.

### б. Выберите TL-WN823N и следуйте инструкциям для установки драйвера и утилиты WPS.

Примечание:

Если вы столкнулись с проблемами при установке драйвера, отключите антивирус и межсетевой экран, затем повторите попытку.

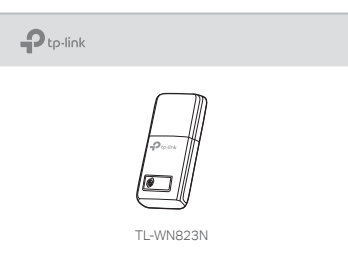

## 3 Подключение к беспроводной сети

#### Способ 1: Через беспроводную утилиту Windows

а. Щёлкните сетевое подключение ( 🚰 или 🕷 ) в панели задач.

#### б. Выберите вашу беспроводную сеть, нажмите Подключиться, затем введите пароль при запросе.

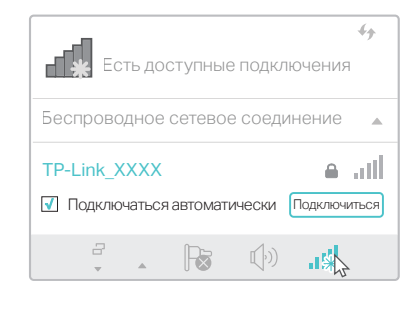

### Способ 2: Через утилиту WPS

а. Нажмите кнопку WPS на вашем роутере.

#### 6. В течение 2 минут нажмите и удерживайте кнопку WPS на адаптере и дождитесь открытия утилиты WPS.

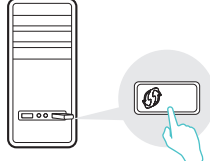

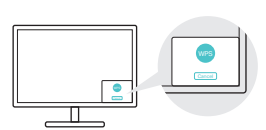

в. Когда появится сообщение "Успешно!", ваш компьютер подключён к Wi-Fi.

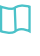

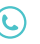

Более подробные инструкции смотрите в руководстве пользователя на странице Поддержка на сайте www.tp-link.com. Для дополнительной информации и

технической поддержки посетите страницу http://www.tp-link.com/support или просто отсканируйте QR-код.

Питание этого USB-адаптера может осуществляться только с помощью ПК, соответствующему источнику с ограниченной мошностью (LPS).

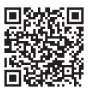

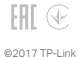